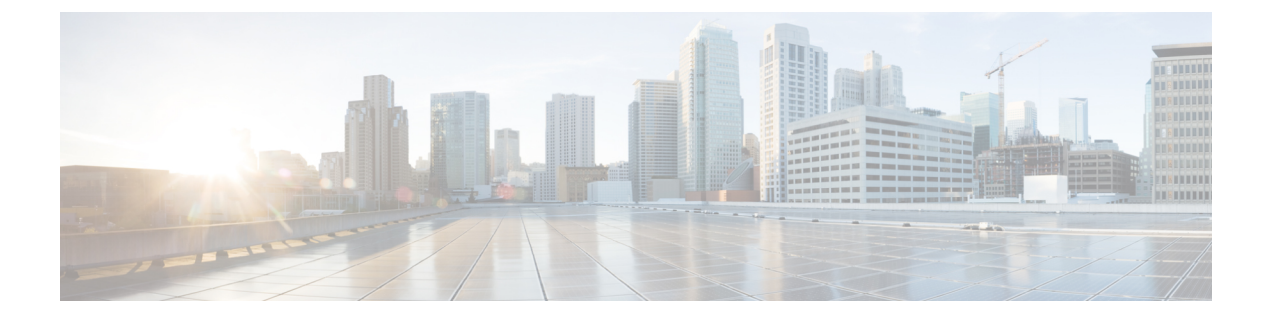

# ホスト プロファイルの使用

ここでは、ホストプロファイルの使用方法について説明します。

- ホストプロファイル (1ページ)
- •ホストプロファイルの基本ホスト情報 (3ページ)
- •ホストプロファイルのオペレーティングシステム (6ページ)
- •ホストプロファイルのサーバ (12ページ)
- •ホストプロファイルの Web アプリケーション (18 ページ)
- ホストプロファイルのホストプロトコル (20ページ)
- ホストプロファイル内の侵害の兆候(21ページ)
- ・ホストプロファイルの VLAN タグ (21 ページ)
- •ホストプロファイル内のユーザ履歴 (22ページ)
- •ホストプロファイル内のホスト属性 (22ページ)
- ・ホストプロファイル内のホワイトリスト違反 (27ページ)
- •ホストプロファイルでのマルウェア検出(29ページ)
- •ホストプロファイルの脆弱性(30ページ)
- ・ホストプロファイルのスキャン結果 (33ページ)

# ホスト プロファイル

ホストプロファイルは、システムが1つのホストについて収集したすべての情報の完全なビュー を提供します。ホストプロファイルにアクセスするには、以下のいずれかを実行します。

- ・任意のネットワークマップビューから選択します。
- モニタ対象ネットワークでホストの IP アドレスを含む任意のイベント ビューから選択します。

ホストプロファイルは、ホスト名やMACアドレスなど、検出されたホストやデバイスに関する基本的な情報を提供します。ライセンスやシステム設定によっては、ホストプロファイルは 次の情報を提供することもできます。

・ホスト上で実行中のオペレーティング システム

- •ホスト上で実行中のサーバ
- ・ホスト上で実行中のクライアントと Web アプリケーション
- •ホスト上で実行中のプロトコル
- ・ホスト上の侵害の兆候(IOC)タグ
- ・ホスト上の VLAN タグ
- ネットワーク上での過去24時間のユーザアクティビティ
- •ホストに関連付けられているホワイト リスト違反
- •ホストの最新のマルウェアイベント
- ホストに関連付けられている脆弱性
- ・ホストの Nmap スキャン結果

プロファイルには、ホスト属性もリストされます。ホスト属性を使用して、ネットワーク環境 にとって重要な方法でホストを分類することができます。例えば、以下を行うことができま す。

- ホストが存在する建物を示すホスト属性を割り当てる
- ホストの重要度の属性を使用して、特定のホストのビジネス重要度を指定し、ホストの重要度に基づいて相関ポリシーとアラートを作成する

ホストプロファイルで、そのホストに適用されている既存のホスト属性を表示し、そのホスト 属性値を変更できます。

パッシブ侵入防御展開の一部としてアダプティブプロファイルの更新を使用している場合、ホ スト上のオペレーティングシステム、およびホストが実行しているサーバとクライアントのタ イプに最も適合するように、システムがトラフィックを処理する方法を調整することができま す。

オプションで、ホストプロファイルからNmapスキャンを実行し、ホストプロファイルのサー バ情報とオペレーティングシステムの情報を増やすことができます。Nmapスキャナはホスト をアクティブに調査し、ホストを実行しているオペレーティングシステムおよびサーバの情報 を取得します。スキャンの結果は、ホストのオペレーティングシステムおよびサーバアイデ ンティティのリストに追加されます。

ホストプロファイルには、次の制限事項があります。

### 利用できないホスト

ホストプロファイルは、ネットワーク上のすべてのホストでは使用できない可能性があり ます。考えられる原因は次のとおりです。

- タイムアウトしたため、ネットワークマップからホストが削除された。
- ホストライセンスの制限に達した。

ネットワーク検出ポリシーでモニタリングされないネットワークセグメントに、ホストが存在している。

### 利用できない情報

ホストプロファイルに表示される情報は、ホストのタイプ、および利用可能なホストの情報によって異なる可能性があります。

次に例を示します。

- ・非 IP ベースのプロトコル(STP、SNAP、IPX など)を使用してシステムでホストを 検出した場合、そのホストは MAC ホストとしてネットワーク マップに追加され、IP ホストに比べて使用できる情報はかなり少なくなります。
- システムは、ホストをエクスポートされたNetFlowレコードからネットワークマップ に追加できますが、これらのホストに使用できる情報は限られます(NetFlowデータ と管理対象デバイスデータの違いを参照)。

### 関連トピック

ホストプロファイルの表示 (3ページ)

## ホスト プロファイルの表示

| スマート ライセ | 従来のライセンス | サポートされるデ | サポートされるド | アクセス                          |
|----------|----------|----------|----------|-------------------------------|
| ンス       |          | バイス      | メイン      | ( <b>Access</b> )             |
| 任意(Any)  | 任意(Any)  | 任意(Any)  | 任意(Any)  | Admin/Any<br>Security Analyst |

### 手順

次の2つの選択肢があります。

- ネットワークマップで、プロファイルを表示するホストのIPアドレスをドリルダウンします。
- 任意のイベントビューで、ホストプロファイルアイコン(型)をクリックするか、また はプロファイルを表示するホストの IP アドレスの隣にある、侵害されたホストアイコン

(!) をクリックします。

## ホスト プロファイルの基本ホスト情報

各ホストプロファイルは、検出されたホストまたは他のデバイスに関する基本情報を提供します。

次に、基本的なホストプロファイルのフィールドについて説明します。

### ドメイン (Domain)

ホストに関連付けられているドメイン。

### IPアドレス

ホストに関連付けられているすべての IP アドレス(IPv4 と IPv6 の両方)。システムは、ホストに関連付けられている IP アドレスを検出し、サポートされている場合は、同じホストで使用される複数の IP アドレスをグループ化します。多くの場合、IPv6 ホストには、少なくとも2つの IPv6 アドレス(ローカルのみでルーティング可能なものと、グローバルにルーティング可能なもの)があり、その他に IPv4 アドレスを持っていることがあります。IPv4 専用ホストは、複数の IPv4 アドレスを持っていることがあります。

ホスト プロファイルは、そのホストに関連付けられている、検出されたすべての IP アドレス を一覧で示します。可能な場合は、ルーティング可能なホスト IP アドレスに、フラグアイコ ン、およびアドレスに関連付けられている地理情報データを表す国コードも含まれています。

デフォルトでは最初の3つのアドレスだけが表示されることに注意してください。[すべて表示 (Show All)]をクリックすると、ホストのすべてのアドレスが表示されます。

### ホストネーム

ホストの完全修飾ドメイン名(わかる場合)。

### NetBIOS 名 (NetBIOS Name)

ホストの NetBIOS 名(使用できる場合)。Microsoft Windows ホストだけでなく、Macintosh、 Linux、またはNetBIOS を使用するように設定されているその他のプラットフォームにNetBIOS 名を指定できます。たとえば、Samba サーバとして設定されている Linux ホストに NetBIOS 名 を指定します。

### デバイス (ホップ数) (Device (Hops))

次のいずれかを行います。

- ホストが存在しているネットワークの報告元のデバイス(ネットワーク検出ポリシーで定義)、または
- •ホストをネットワーク マップへ追加する NetFlow データを処理したデバイス

デバイス名の後に、ホストを検出したデバイスとホスト自身の間のネットワークホップの数が 丸括弧で囲まれて表示されます。複数のデバイスで対象のホストを参照できる場合は、報告元 のデバイスが太字で表示されます。

このフィールドが空白の場合は、次のいずれかです。

 ホストがデバイスによってネットワークマップに追加されたが、このデバイスは、ホスト が存在しているネットワークに対してネットワーク検出ポリシーに定義されているとおり に明示的に監視していない。または、 ホストの入力機能を使用してホストが追加されたが、Firepowerシステムによって検出されていない。

### MAC アドレス (TTL) (MAC Addresses (TTL))

ホストについて検出された1つ以上のMACアドレスおよび関連付けられているNICベンダー。 NICのハードウェアベンダーと現在の存続可能時間(TTL)値が括弧で囲まれて表示されま す。MACアドレスが太字で表示されている場合、そのMACアドレスは、ARPおよびDHCP トラフィックで検出されたホストの実際のMACアドレスです。複数のデバイスが同じホスト を検出した場合、Firepower Management Centerには、どのデバイスがホストを報告したかに関 係なく、ホストに関連付けられているすべてのMACアドレスとTTL値が表示されます。

ルータのホストプロファイルは、通常、このリスト内でルーティングしているネットワーク セグメント内のホスト (IP アドレス)を示します。モニタリング対象のルータの IP アドレス は、多くの場合、モニタリングされるワークステーションとサーバのリストに表示されます。 MAC アドレスの実際の IP アドレスは太字で表示されます。

### ホストタイプ(Host Type)

システムで検出されたデバイスのタイプ(ホスト、モバイルデバイス、ジェイルブレイクされ たモバイル デバイス、ルータ、ブリッジ、NAT デバイス、またはロード バランサ)。

ネットワーク デバイスを区別するためにシステムでは次の方法を使用します。

- Cisco Discovery Protocol (CDP) メッセージの分析。ネットワークのデバイスおよびそれらのタイプ(シスコデバイスのみ)を特定できます。
- スパニングツリープロトコル (STP)の検出。デバイスをスイッチまたはブリッジとして 識別します。
- 同じMACアドレスを使用している複数のホストの検出。MACアドレスを、ルータに属しているものとして識別します。
- ・クライアント側からの TTL 値の変更、または通常のブート時間よりも頻繁に変更されて いる TTL 値の検出。この検出では、NAT デバイスとロード バランサを識別します。
- モバイルデバイスを区別するためにシステムでは次の方法を使用します。
- モバイル デバイスのモバイル ブラウザからの HTTP トラフィックのユーザ エージェント 文字列の分析
- ・特定のモバイル アプリケーションの HTTP トラフィックのモニタリング

デバイスがネットワーク デバイスまたはモバイル デバイスとして識別されない場合は、ホス トとして分類されます。

### 前回の検出(Last Seen)

ホストのいずれかの IP アドレスが最後に検出された日時。

### 現在のユーザ (Current User)

このホストに最後にログインしたユーザ。

既存の現在のユーザが権限のあるユーザでない場合、ホストにログインしている権限を持たな いユーザは、現在のユーザとして登録されるだけであることに注意してください。

### 表示 (View)

接続、検出、マルウェア、および侵入イベントデータのビューへのリンク。このリンクは、そのイベントタイプのデフォルトワークフローを使用し、ホストに関連するイベントを表示するように制限されています。可能な場合は、これらのイベントには、ホストに関連付けられているすべての IP アドレスが含まれます。

## ホスト プロファイルのオペレーティング システム

システムは、ホストで生成されたトラフィック内のネットワークおよびアプリケーションス タックを分析したり、User Agent でレポートされたホストデータを分析することによって、ホ スト上で稼動しているオペレーティング システムのアイデンティティをパッシブに検出しま す。システムでは、他のソース(Nmap スキャナ、ホストの入力機能によりインポートされた アプリケーションデータ)のオペレーティング システムの情報も照合します。どのアイデン ティティを使用するかを判断する場合、システムは、各アイデンティティのソース(発生源) に割り当てられている優先度を考慮します。デフォルトでは、ユーザ入力が最も高い優先度を 持ち、以降は高い順にアプリケーションまたはスキャナソース、検出されたアイデンティティ、 となります。

システムでは、オペレーティングシステムの具体的な定義ではなく、全般的な定義を提供する ことがあります。これは、トラフィックおよび他のアイデンティティソースで、対象のアイデ ンティティを詳しく調べるための十分な情報が提供されないためです。システムは、できるだ け詳しい定義を使用するために、ソースの情報を照合します。

オペレーティングシステムは、ホストの脆弱性リスト、およびホストを対象とするイベントの 影響の相関関係に影響するため、オペレーティングシステムの特定の情報を手動で入力するこ ともできます。また、オペレーティングシステムに対して、サービス パックやアップデート などの修正ファイルが適用されたことを示すことも、修正ファイルによって対処された脆弱性 を無効にすることもできます。

たとえば、システムでホストのオペレーティングシステムが Microsoft Windows 2003 であると 特定されたが、実際にはホストが Microsoft Windows XP Professional および Service Pack 2 を実 行していることがわかっている場合、オペレーティングシステムのアイデンティティを実際の とおりに設定することができます。より具体的なオペレーティングシステムのアイデンティ ティを設定すると、ホストの脆弱性のリストの精度が向上するため、対象のホストに対する影 響の相関関係が、より限定的かつ正確になります。

システムでホストに対するオペレーティングシステム情報が検出され、その情報が、アクティ ブなソースによって提供されている現行のオペレーティングシステムのアイデンティティと競 合している場合、アイデンティティの競合が発生します。実際にアイデンティティの競合が発 生している場合、システムは脆弱性と影響の相関関係の両方のアイデンティティを使用しま す。

ネットワーク検出ポリシーを設定して、NetFlow エクスポータによってモニタされるホストの ネットワークマップに検出データを追加することができます。ただし、オペレーティングシ ステムの ID を設定するためにホスト入力機能の使用を設定しない限り、これらのホストで使 用可能なオペレーティングシステムデータはありません。

オペレーティングシステムを実行しているホストが、有効なネットワーク検出ポリシーのコン プライアンスのホワイトリストに違反している場合、Firepower Management Center はオペレー ティングシステムの情報にホワイトリストの違反アイコン(①)のマークを付けます。また、 ジェイルブレイクされたモバイルデバイスが有効なホワイトリストに違反している場合、そ のデバイスのオペレーティングシステムの隣にアイコンが表示されます。

ホストのオペレーティングシステムのアイデンティティに対して、カスタム表示文字列を設定 できます。この表示文字列は、ホストプロファイルで使用されます。

(注)

あるホストについてオペレーティングシステムの情報を変更すると、ホストのコンプライアン ス、およびコンプライアンスのホワイト リストが変わる可能性があります。

ネットワークデバイスに対するホストプロファイルでは、[オペレーティングシステム (Operating Systems)]セクションのラベルが[システム(Systems)]に変わり、[ハードウェア (Hardware)]カラムが新しく表示されます。[システム(Systems)]の下にハードウェアプ ラットフォームの値が表示され場合、システムは、ネットワークデバイスの背後で1つ以上の モバイルデバイスが検出されたことを示しています。モバイルデバイスはハードウェアプラッ トフォームの情報を持っていることも、持っていないこともありますが、モバイルデバイスで はないシステムではハードウェアプラットフォーム情報は検出されないことに注意してください。

次に、ホストプロファイルで表示されるオペレーティングシステムの情報フィールドについ て説明します。

### ハードウェア (Hardware)

モバイル デバイスのハードウェア プラットフォーム。

### 

オペレーティングシステムのベンダー。

### OS 製品/製品 (OS Product/Product)

次の値のいずれかを指定します。

・すべてのソースから収集されたアイデンティティデータに基づいて、実行されている可能
 性が最も高いと判断されたオペレーティングシステム。

- [Pending]:システムがオペレーティングシステムをまだ識別しておらず、他に使用可能な アイデンティティデータがない場合。
- [unknown]:システムがオペレーティングシステムを識別できず、オペレーティングシス テムに関して他に使用可能なアイデンティティデータがない場合。

(注) ホストのオペレーティングシステムをシステムで検出できない場合には、ホストオペレーティ ングシステムの識別を参照してください。

### **OS** $\vec{n} - \vec{v} = \nu/\vec{n} - \vec{v} = \nu$ (**OS** Version/Version)

オペレーティング システムのバージョン。ホストがジェイルブレイクされたモバイル デバイ スの場合、バージョンの後に括弧で囲まれて Jailbroken と示されます。

### ソース (Source)

次の値のいずれかを指定します。

- •[ユーザ (User)]: user\_name
- [アプリケーション (Application)]: app\_name
- •[スキャナ (Scanner)]: scanner\_type (Nmap またはその他のスキャナ)
- Firepower

システムでは、オペレーティングシステムのアイデンティティを判断するために、複数のソースのデータを統合することができます。

## オペレーティング システム アイデンティティの表示

| スマートライセ | 従来のライセンス | サポートされるデ | サポートされるド | アクセス                          |
|---------|----------|----------|----------|-------------------------------|
| ンス      |          | バイス      | メイン      | ( <b>Access</b> )             |
| 任意(Any) | 任意(Any)  | 任意(Any)  | 任意(Any)  | Admin/Any<br>Security Analyst |

検出された、またはホストに追加された特定のオペレーティングシステムのアイデンティティ を表示することができます。システムはソースの優先度を使用して、ホストに対する現行のア イデンティティを判断します。アイデンティティのリストでは、現行のアイデンティティが太 字で強調されます。

1つのホストに対して複数のオペレーティングシステムのアイデンティティが存在している場合のみ、[表示(View)]ボタンが有効になっていることに注意してください。

手順

- ステップ1 ホストプロファイルの[オペレーティングシステム (Operating System)]または[オペレーティ ングシステムの競合 (Operating System Conflicts)]セクションで[表示 (View)]をクリック します。
- **ステップ2** ホストプロファイルのオペレーティングシステム (6ページ)の説明に従って情報を入力します。
- **ステップ3** 必要に応じて、オペレーティングシステムのアイデンティティの横にある削除アイコン() をクリックします。
  - (注) シスコが検出したオペレーティングシステムのアイデンティティは削除できません。

該当する場合は、このシステムは[オペレーティングシステムのアイデンティティ情報 (Operating System Identity Information)]ポップアップウィンドウからアイデンティティを削除し、ホスト プロファイルのオペレーティングシステムの現在のアイデンティティを更新します。

## 現在のオペレーティング システムのアイデンティティの設定

| スマートライセ | 従来のライセンス | サポートされるデ | サポートされるド | アクセス                          |
|---------|----------|----------|----------|-------------------------------|
| ンス      |          | バイス      | メイン      | ( <b>Access</b> )             |
| 任意(Any) | 任意(Any)  | 任意(Any)  | 任意(Any)  | Admin/Any<br>Security Analyst |

Firepower システム Web インターフェイスを使用して、ホストに対する現行のオペレーティン グシステムのアイデンティティを設定できます。Webインターフェイスを介してアイデンティ ティを設定すると、他のすべてのアイデンティティソースが上書きされるため、このアイデン ティティが、脆弱性の評価および影響の相関関係で使用されます。ただし、オペレーティング システムを編集した後で、ホストに対するオペレーティングシステムのアイデンティティの競 合がシステムで検出されると、オペレーティングシステムの競合が発生します。競合が解決さ れるまで、両方のオペレーティングシステムが現行のものであるとみなされます。

### 手順

- ステップ1 ホスト プロファイルの [オペレーティング システム (Operating System)] セクションで [編集 (Edit)]をクリックします。
- ステップ2 ここでは次のオプションがあります。
  - [OS 定義(OS Definition)]ドロップダウンリストから[現在の定義(Current Definition)] を選択して、ホスト入力によって現行のオペレーティングシステムのアイデンティティを 確認して、手順6に進みます。

- [OS 定義 (OS Definition)] ドロップダウン リストから現行のオペレーティング システム のアイデンティティのバリエーションを選択し、手順6に進みます。
- [OS 定義 (OS Definition)] ドロップダウンリストから [ユーザ定義 (User-Defined)] を選 択して、手順 3 に進みます。
- ステップ3 必要に応じて、[カスタム表示文字列を使用する(Use Custom Display String)]を選択し、[ベン ダー文字列(Vendor String)]、[製品文字列(Product String)]、および[バージョン文字列 (Version String)]フィールドに表示するカスタム文字列を変更します。
- ステップ4 必要に応じて、別のベンダーからのオペレーティング システムに変更するには、[ベンダー (Vendor)]と[製品 (Product)]のドロップダウンリストから選択します。
- ステップ5 必要に応じて、オペレーティングシステムの製品リリースレベルを設定するには、[メジャー (Major)]、[マイナー (Minor)]、[リビジョン (Revision)]、[ビルド (Build)]、[パッチ (Patch)]、および[拡張 (Extension)]ドロップダウンリストから選択します。
- **ステップ6** 必要に応じて、オペレーティングシステムに対して修正ファイルが適用されたことを示す場合 は、[修正の設定(Configure Fixes)]をクリックします。
- ステップ7 ドロップダウンリストから適用可能な修正を選択し、[追加(Add)]をクリックします。
- **ステップ8** 必要に応じて、[パッチ(Patch)]および[拡張(Extension)]ドロップダウンリストを使用して、対象のパッチと拡張機能を追加します。
- **ステップ9** [終了 (Finish) ] をクリックします。

### 関連トピック

オペレーティング システムのアイデンティティの競合 (10ページ)

## オペレーティング システムのアイデンティティの競合

システムで検出された新しいアイデンティティと現行のアイデンティティが競合しており、そのアイデンティティが、スキャナやアプリケーション、ユーザなどのアクティブなソースによって提供されていた場合、オペレーティングシステムのアイデンティティで競合が発生します。

ホストプロファイルでは、競合状態のオペレーティングシステムのアイデンティティのリストは太字で表示されます。

システムのWebインターフェイスを介して、アイデンティティの競合を解決し、ホストに対 する現行のオペレーティングシステムのアイデンティティを設定することができます。Web インターフェイスを介してアイデンティティを設定すると、他のすべてのアイデンティティ ソースが上書きされるため、このアイデンティティが、脆弱性の評価および影響の相関関係で 使用されます。

### 関連トピック

ネットワーク検出アイデンティティ競合の解決の設定

競合しているオペレーティング システムのアイデンティティの現行化

| スマートライセ | 従来のライセンス | サポートされるデ | サポートされるド | アクセス                          |
|---------|----------|----------|----------|-------------------------------|
| ンス      |          | バイス      | メイン      | (Access)                      |
| 任意(Any) | 任意(Any)  | 任意(Any)  | 任意(Any)  | Admin/Any<br>Security Analyst |

### 手順

- ステップ1 ホストプロファイルの[オペレーティングシステム(Operating System)] セクションに移動します。
- ステップ2 次の2つの選択肢があります。
  - ホストのオペレーティングシステムとして設定するオペレーティングシステムのアイデンティティの隣にある、[現行にする(Make Current)]をクリックします。
  - •アクティブなソースで、現行のアイデンティティとして使用しないアイデンティティが表示された場合は、使用しないアイデンティティを削除します。

### オペレーティング システムのアイデンティティ競合の解決

| スマート ライセ | 従来のライセンス | サポートされるデ | サポートされるド | アクセス                          |
|----------|----------|----------|----------|-------------------------------|
| ンス       |          | バイス      | メイン      | ( <b>Access</b> )             |
| 任意(Any)  | 任意(Any)  | 任意(Any)  | 任意(Any)  | Admin/Any<br>Security Analyst |

手順

- ステップ1 ホスト プロファイルの [オペレーティング システムの競合 (Operating System Conflicts)] セク ションにある [解決 (Resolve)] をクリックします。
- ステップ2 次の選択肢があります。
  - [OS 定義(OS Definition)] ドロップダウンリストから [現在の定義(Current Definition)] を選択して、ホスト入力によって現行のオペレーティングシステムのアイデンティティを 確認して、手順6に進みます。
  - •[OS 定義(OS Definition)]ドロップダウンリストから、競合しているオペレーティング システムのアイデンティティのいずれかのバリエーションを選択して、手順6に進みま す。
  - [OS 定義 (OS Definition)] ドロップダウンリストから [ユーザ定義 (User-Defined)] を選 択して、手順3に進みます。

- **ステップ3** 必要に応じて、[カスタム表示文字列の使用(Use Custom Display String)]を選択して、表示す るカスタム文字列を[ベンダー文字列(Vendor String)]、[製品文字列(Product String)]、およ び[バージョン文字列(Version String)]フィールドに入力します。
- ステップ4 必要に応じて、別のベンダーからのオペレーティングシステムに変更するには、[ベンダー (Vendor)]と[製品 (Product)]のドロップダウンリストから選択します。
- ステップ5 必要に応じて、オペレーティングシステムの製品リリース レベルを設定するには、[メジャー (Major)]、[マイナー (Minor)]、[リビジョン (Revision)]、[ビルド (Build)]、[パッチ (Patch)]および[拡張 (Extension)]ドロップダウンリストから選択します。
- **ステップ6** 必要に応じて、オペレーティングシステムに対して修正ファイルが適用されたことを示す場合は、[修正の設定(Configure Fixes)]をクリックします。
- ステップ1 適用した修正ファイルを、修正ファイルリストに追加します。
- ステップ8 [終了 (Finish)]をクリックします。

### 関連トピック

ネットワーク検出アイデンティティ競合の解決の設定

## ホスト プロファイルのサーバ

ホストプロファイルのサーバ セクションでは、監視対象ネットワーク上のホストで検出されるか、エクスポートされたNetFlow レコードから追加されるか、スキャナまたはホスト入力機能のようなアクティブなソースを介して追加されるサーバを列挙します。

リストは1つのホストにつき最大100台のサーバを表示します。100個の制限に達すると、ホ ストからサーバを削除するか、またはサーバがタイムアウトになるまで、いずれかのソースの 新しいサーバ情報は、アクティブであってもパッシブであっても廃棄されます。

Nmapを使用してホストをスキャンすると、オープンなTCPポート上で稼動している、以前に 検出されなかったサーバの結果がNmapによってServersリストに追加されます。Nmapスキャ ンを実行した場合、またはNmapの結果をインポートした場合、ホストプロファイルに拡張可 能な[スキャン結果(Scan Results)]セクションも表示され、Nmapスキャンによってホスト上 で検出されたサーバ情報が示されます。さらに、ネットワークマップからホストが削除される と、ホストのそのサーバに対するNmapスキャンの結果は廃棄されます。

 システムは、ホストをエクスポートされたNetFlow レコードからネットワークマップに追加で きますが、これらのホストに使用できる情報は限られます(NetFlow データと管理対象デバイ スデータの違いを参照)。

ホストプロファイルでサーバを使用するためのプロセスは、ユーザがプロファイルにアクセス する方法によって異なります。

ネットワークマップを介したドリルダウンによりホストプロファイルにアクセスする場合は、サーバの名前が太字で強調されて、サーバの詳細が表示されます。ホストの他の

サーバについて詳細を表示する場合は、対象のサーバ名の隣にある表示アイコン ([<sup>4</sup>]) をクリックします。

 ・他の方法でホストプロファイルにアクセスする場合は、[サーバ (Servers)]セクションを 展開し、詳細を表示するサーバの隣にある表示アイコン ([<sup>4</sup>])をクリックします。

(注) ホストが、有効な相関ポリシーにおけるコンプライアンスのホワイトリストに違反している サーバを実行している場合、Firepower Management Center は非準拠サーバに、ホワイトリスト の違反アイコン([<sup>①</sup>])のマークを付けます。

次に、[Servers リスト (Servers list)]の列について説明します。

### プロトコル

サーバが使用するプロトコルの名前。

[ポート (**Port**)]

サーバが実行されているポート。

### アプリケーション プロトコル (Application Protocol)

次のいずれかになります。

- •アプリケーションプロトコルの名前
- •[保留中 (pending)]:システムで、いずれかの理由のでアプリケーション プロトコルを ポジティブまたはネガティブに識別できない場合
- •[未知 (unknown)]: 既知のアプリケーション プロトコルのフィンガープリントに基づい てシステムでアプリケーションプロトコルを識別できない場合、または(対応するサーバ は追加せずに、ポート情報での脆弱性を追加することにより)ホストの入力を介してサー バが追加された場合

アプリケーションプロトコルの名前にマウスを重ねると、タグが表示されます。

### ベンダーおよびバージョン(Vendor and Version)

Firepowerシステム、Nmap、または他のアクティブなソースで識別されたベンダーとバージョン、またはホストの入力機能を介して取得したベンダーとバージョン。有効なソースで識別が行われなかった場合、フィールドは空白になります。

### 関連トピック

ホスト制限と検出イベント ロギング NetFlow データと管理対象デバイス データの違い アプリケーション ディテクタの基本

## ホスト プロファイルのサーバの詳細

Firepower Management Center は、1つのサーバについてパッシブに検出されるアイデンティティ を最大16個表示します。パッシブな検出ソースには、ネットワーク検出データおよびNetFlow レコードが含まれます。システムで、このサーバの複数のベンダーまたはバージョンを検出し た場合、サーバは複数のパッシブなアイデンティティを持つことができます。たとえば、Web サーバが、サーバソフトウェアと同じバージョンを実行していない場合、管理対象デバイスと Web サーバファーム間にロードバランサがあると、HTTP に対してシステムが複数のパッシ ブアイデンティティを識別することがあります。Firepower Management Center は、ユーザ入 カ、スキャナ、その他のアプリケーションなど、アクティブなソースからのサーバアイデン ティティの数を制限することはありません。

Firepower Management Center は現行のアイデンティティを太字で表示します。システムでは、 1つのホストに対する脆弱性の割り当て、影響の評価、ホストプロファイルの証明書およびコ ンプライアンスホワイトリストに対して記載された相関ルールの評価など、いくつかの目的の ためにサーバの現行のアイデンティティを使用します。

サーバの詳細には、選択されたサーバについて知られている、更新済みのサブサーバ情報が表示されることもあります。

サーバの詳細にサーバのバナーが表示されることもあります。これは、ホストプロファイルからサーバを表示したときに、サーバの詳細の下に表示されます。サーバのバナーは、サーバを 識別するのに役立つサーバに関する追加情報を提供します。攻撃者がサーバのバナー文字列を 意図的に変更した場合、システムは誤ったアイデンティティが示されたサーバを識別または検 出できません。サーバのバナーには、そのサーバについて検出された最初のパケットの最初の 256 文字が表示されます。この情報は、サーバがシステムによって最初に検出されたときに一 度だけ収集されます。バナーの内容は2列で表示されます。左側の列は16 進表記で示され、 右側の列は対応する ASCII 表記で示されます。

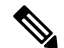

 (注) サーバのバナーを表示するには、ネットワーク検出ポリシーで[バナーのキャプチャ(Capture Banners)]チェックボックスを有効にする必要があります。このオプションはデフォルトでは 無効になっています。

ホストプロファイルのサーバの詳細セクションには、次の情報が含まれています。

### プロトコル

サーバが使用するプロトコルの名前。

[ポート (Port)]

サーバが実行されているポート。

### ヒット数(Hits)

Firepower システムの管理対象デバイスまたは Nmap スキャナによってサーバが検出された回数。ホストの入力によってインポートされたサーバについては、システムがそのサーバについてトラフィックを検出しない場合、検出回数は0になります。

### 前回の使用(Last Used)

サーバが最後に検出された日時。システムで対象のサーバについて新しいトラフィックを 検出しない場合、ホスト入力のデータが最後に使用された時間は、データの最初のイン ポート時間を反映しています。ホストの入力機能を介してインポートされたスキャナおよ びアプリケーションのデータは、Firepower Management Center の設定に応じてタイムアウ トしますが、Management Center の Web インターフェイスを介したユーザ入力の場合はタ イムアウトしません。

### アプリケーション プロトコル (Application Protocol)

既知の場合、サーバが使用するアプリケーションプロトコルの名前。

### ベンダー (Vendor)

サーバのベンダー。ベンダーがわからない場合、このフィールドは表示されません。

### バージョン (Version)

サーバのバージョン。バージョンがわからない場合、このフィールドは表示されません。

### ソース (Source)

次の値のいずれかを指定します。

- •[ユーザ (User)]: user\_name
- [アプリケーション (Application)]: app\_name
- [スキャナ (Scanner)]: scanner\_type (Nmap またはその他のスキャナ)
- Firepowerシステムで検出されたアプリケーションの場合、Firepower、Firepower Port Match、またはFirepower Pattern Match
- NetFlow レコードからネットワーク マップに追加されたサーバの場合、NetFlow

システムでは、サーバのアイデンティティを判断するために、複数のソースのデータを統合することができます。

### 関連トピック

アプリケーションおよびオペレーティング システムの現在の ID

## サーバに関する詳細情報の表示

| スマート ライセ | 従来のライセンス | サポートされるデ | サポートされるド | アクセス                          |
|----------|----------|----------|----------|-------------------------------|
| ンス       |          | バイス      | メイン      | ( <b>Access</b> )             |
| 任意(Any)  | 任意(Any)  | 任意(Any)  | 任意(Any)  | Admin/Any<br>Security Analyst |

#### 手順

ホストプロファイルの[サーバ (Servers)] セクションで、サーバの横にある表示アイコン (へ)をクリックします。

### サーバのアイデンティティの編集

| スマート ライセ | 従来のライセンス | サポートされるデ | サポートされるド | アクセス                          |
|----------|----------|----------|----------|-------------------------------|
| ンス       |          | バイス      | メイン      | (Access)                      |
| 任意(Any)  | 任意(Any)  | 任意(Any)  | 任意(Any)  | Admin/Any<br>Security Analyst |

ホスト上のサーバのアイデンティティ設定を手動で更新し、修正ファイルによって対処された 脆弱性を削除するために、ホストに適用した何らかの修正ファイルを設定することができま す。サーバのアイデンティティを削除することもできます。

アイデンティティを削除した場合、削除したアイデンティティが唯一のアイデンティティで あっても、サーバは削除されません。アイデンティティを削除すると、[サーバの詳細 (Server Detail)]ポップアップウィンドウからアイデンティティが削除されます。可能な場合は、ホ ストプロファイルでそのサーバの現行のアイデンティティを更新します。

シスコ管理対象デバイスによって追加されたサーバのアイデンティティは、編集または削除できません。

### 手順

- ステップ1 ホストプロファイルの [サーバ (Servers)] セクションに移動します。
- ステップ2 [表示 (View)]をクリックし、[サーバの詳細 (Server Detail)] ポップアップ ウィンドウを開きます。
- **ステップ3** サーバのアイデンティティを削除するには、削除するサーバのアイデンティティの横にある削 除アイコン(<sup>1</sup>)をクリックします。
- **ステップ4** サーバのアイデンティティを変更するには、サーバ リストでサーバの横にある編集アイコン (∅) をクリックします。
- ステップ5 次の2つの選択肢があります。
  - [サーバタイプの選択(Select Server Type)] ドロップダウン リストから現行の定義を選択 します。
  - [サーバタイプの選択(Select Server Type)] ドロップダウン リストからサーバのタイプを 選択します。

- **ステップ6** オプションで対象のサーバタイプのベンダーと製品のみを表示するには、[サーバタイプで制限(Restrict by Server Type)] チェックボックスをオンにします。
- ステップ7 オプションでサーバの名前とバージョンをカスタマイズするには、[カスタム表示文字列の使用(Use Custom Display String)]を選択し、[ベンダー文字列(Vendor String)]と[バージョン 文字列(Version String)]に入力します。
- **ステップ8** [製品マッピング (Product Mappings)] セクションで、使用するオペレーティング システム、 製品、およびバージョンを選択します。
  - 例:

たとえば、サーバを Red Hat Linux 9 にマップする場合は、ベンダーとして [Redhat, Inc.] を、製品として [Redhat Linux] を選択し、バージョンとして [9] を選択します。

- **ステップ9** サーバの修正が適用されていることを示す場合は、[修正の設定(Configure Fixes)]をクリックして、そのサーバに適用するパッチを修正リストに追加します。
- **ステップ10** [終了(Finish)] をクリックします。

### サーバ アイデンティティの競合の解決

| スマートライセ | 従来のライセンス | サポートされるデ | サポートされるド | アクセス                          |
|---------|----------|----------|----------|-------------------------------|
| ンス      |          | バイス      | メイン      | ( <b>Access</b> )             |
| 任意(Any) | 任意(Any)  | 任意(Any)  | 任意(Any)  | Admin/Any<br>Security Analyst |

アプリケーションやスキャナなどのアクティブなソースが、サーバのアイデンティティデータ をホストへ追加したときに、サーバアイデンティティの競合が発生します。その後で、システ ムはサーバ アイデンティティの競合を示しているポートのトラフィックを検出します。

#### 手順

- ステップ1 ホストプロファイルで、[サーバ (Servers)] セクションに移動します。
- ステップ2 サーバの横にある解決アイコンをクリックします。
- ステップ3 [サーバタイプの選択(Select Server Type)]ドロップダウンリストからサーバのタイプを選択 します。
- **ステップ4** 必要に応じて、対象のサーバタイプのベンダーと製品のみを表示する場合は、[サーバタイプ 別に制限(Restrict by Server Type)] チェックボックスをオンにします。
- ステップ5 必要に応じて、サーバの名前とバージョンをカスタマイズする場合は、[カスタム表示文字列 の使用(Use Custom Display String)]を選択して、[ベンダー文字列(Vendor String)]と[バー ジョン文字列(Version String)]を入力します。
- **ステップ6**[製品マッピング (Product Mappings)] セクションで、使用するオペレーティング システム、 製品、およびバージョンを選択します。

例:

たとえば、サーバを Red Hat Linux 9 にマップする場合は、ベンダーとして [Redhat, Inc.] を、製品として [Redhat Linux] を選択し、バージョンとして [9] を選択します。

- **ステップ1** サーバの修正が適用されていることを示す場合は、[修正の設定(Configure Fixes)]をクリックして、そのサーバに適用するパッチを修正リストに追加します。
- **ステップ8** [終了(Finish)] をクリックします。

### 関連トピック

ネットワーク検出アイデンティティ競合の解決の設定

## ホスト プロファイルの Web アプリケーション

ホストプロファイルの [Web アプリケーション (Web Application)] セクションには、ネット ワーク内のホスト上で動作していることをシステムが識別したクライアントと Web アプリケー ションが表示されます。システムでは、パッシブ検出ソースとアクティブ検出ソースの両方か ら取得されるクライアントと Web アプリケーションの情報を識別できます。ただし、NetFlow レコードから追加されたホストに関する情報は一部しか取得することができません。

このセクションには、ホスト上で検出されたアプリケーションの製品とバージョン、使用でき るクライアントまたは Web アプリケーションの情報、アプリケーションが最後に使用中であ ると検出された時間などの詳細情報が表示されます。

ホスト上で稼動している最大16個のクライアントが、このセクションに表示されます。16個の制限に達すると、ユーザがホストからクライアントアプリケーションを削除するか、または 非アクティブである(クライアントがタイムアウトしている)ためにシステムによってホスト プロファイルからクライアントが削除されるまで、新しいクライアント情報は、どのソースの ものであるか、アクティブかパッシブかにかかわらず、廃棄されます。

また、検出されたそれぞれのWebブラウザについては、アクセスされた最初の100個のWeb アプリケーションが表示されます。この制限に達すると、ブラウザに関連付けられている新し いWebアプリケーションは、どのソースのものであるか、アクティブかパッシブかにかかわ らず、次の条件を満たすまで廃棄されます。

- •Web ブラウザのクライアント アプリケーションがタイムアウトになる、または
- ユーザが、Webアプリケーションに関連付けられているアプリケーション情報をホスト プロファイルから削除する

ホストが、有効な相関ポリシーにおけるコンプライアンスのホワイトリストに違反しているア プリケーションを実行している場合、Firepower Management Center は非準拠アプリケーション に、ホワイトリストの違反アイコン ())のマークを付けます。

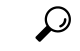

ヒント ホスト上の特定のアプリケーションに関連付けられている接続イベントを分析するには、アプリケーションの隣にあるイベントアイコン(二)をクリックします。接続イベントに対する 優先ワークフロー最初のページが表示され、ホストの IP アドレスの他、アプリケーションの タイプ、プロトコル、およびバージョンで制約されて接続イベントが示されます。接続イベン トに対する優先ワークフローがない場合、ワークフローを選択する必要があります。

次に、ホストプロファイルに表示されるアプリケーション情報について説明します。

### アプリケーション プロトコル

アプリケーション (HTTPブラウザ、DNSクライアントなど) で使用されるアプリケーション プロトコルを表示します。

### クライアント (Client)

ペイロードから派生したクライアント情報。この情報は、Firepower システムが識別するか、 Nmap がキャプチャするか、またはホスト入力機能によって取得されます。有効なソースで識 別が行われなかった場合、フィールドは空白になります。

### バージョン (Version)

クライアントのバージョンが表示されます。

### Web アプリケーション

Web ブラウザの場合は、http トラフィックでシステムによって検出されたコンテンツ。Web ア プリケーションの情報は、Firepower システムによって識別された、Nmap によってキャプチャ された、他のアクティブなソースによって取得された、またはホストの入力機能を介して取得 された特定のタイプのコンテンツ(WMV や QuickTime など)を表します。有効なソースで識 別が行われなかった場合、フィールドは空白になります。

## ホスト プロファイルからの Web アプリケーションの削除

| スマート ライセ | 従来のライセンス | サポートされるデ | サポートされるド | アクセス                          |
|----------|----------|----------|----------|-------------------------------|
| ンス       |          | バイス      | メイン      | ( <b>Access</b> )             |
| 任意(Any)  | 任意(Any)  | 任意(Any)  | 任意(Any)  | Admin/Any<br>Security Analyst |

ホストプロファイルからアプリケーションを削除して、ホスト上で稼動していないことがわ かっているアプリケーションを削除することができます。ホストからアプリケーションを削除 すると、そのホストにホワイトリストのコンプライアンスが適用されることがあります。

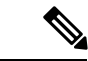

(注) システムでアプリケーションが再検出されると、アプリケーションはネットワークマップおよびホストプロファイルに再度追加されます。

### 手順

ステップ1 ホストプロファイルで、[アプリケーション (Applications)] セクションに移動します。

**ステップ2** 削除するアプリケーションの横にある削除アイコン(□)をクリックします。

# ホスト プロファイルのホスト プロトコル

各ホスト プロファイルには、ホストに関連付けられているネットワーク トラフィックで検出 されたプロトコルに関する情報が含まれています。この情報には次のものが含まれます。

### プロトコル

ホストが使用するプロトコルの名前。

### 層 (Layer)

プロトコルを実行しているネットワーク層(ネットワークまたはトランスポート)。

ホストプロファイルに表示されているプロトコルが、有効な相関ポリシーのコンプライアンスホワイトリストに違反する場合、Firepower Management Center は非準拠プロトコルに、ホワイトリストの違反アイコン () のマークを付けます。

ホストプロファイルに、ホスト上で実行していないことがわかっているプロトコルがリストさ れている場合は、これらのプロトコルを削除できます。ホストからプロトコルを削除すると、 ホストがコンプライアンスホワイトリストに準拠する可能性があります。

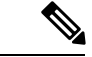

(注) システムでプロトコルが再検出されると、プロトコルはネットワーク マップおよびホスト プロファイルに再度追加されます。

## ホスト プロファイルからのプロトコルの削除

| スマート ライセ | 従来のライセンス | サポートされるデ | サポートされるド | アクセス                          |
|----------|----------|----------|----------|-------------------------------|
| ンス       |          | バイス      | メイン      | ( <b>Access</b> )             |
| 任意(Any)  | 任意(Any)  | 任意(Any)  | 任意(Any)  | Admin/Any<br>Security Analyst |

手順

ステップ1 ホストプロファイルの [プロトコル (Protocols)] セクションに移動します。

**ステップ2** 削除するプロトコルの横にある削除アイコン(<sup>□</sup>) をクリックします。

## ホスト プロファイル内の侵害の兆候

Firepowerシステムは、さまざまなタイプのデータ(侵入イベント、セキュリティインテリジェンス、接続イベントおよびファイルまたはマルウェアイベント)を関連付け、モニタ対象ネットワーク上のホストが悪意のある手段によって侵害された可能性があるかどうかを判断します。イベントデータの特定の組み合わせと頻度が、影響を受けるホストの侵害の兆候(IOC) タグをトリガーします。

ホストプロファイルの[侵害の兆候 (Indications of Compromise)] セクションには、ホストの すべての侵害の兆候のタグが表示されます。

侵害の兆候にタグを付けるようにシステムを構成するには、侵害の兆候ルールの有効化を参照 してください。

侵害の兆候についての作業の詳細については、侵害の兆候データとそのトピックのサブトピッ クを参照してください。

**関連トピック** 侵害の兆候

## ホスト プロファイルの VLAN タグ

ホストが仮想LAN (VLAN)のメンバである場合、ホストプロファイルの[VLANタグ (VLAN Tag)]セクションが表示されます。

物理ネットワーク機器は、多くの場合に VLAN を使用して、さまざまなネットワーク ブロッ クから論理ネットワーク セグメントを作成します。システムは 802.1q VLAN タグを検出し、 それぞれに対して以下の情報を表示します。

- [VLAN ID]は、ホストがメンバである VLAN を表します。これは、802.1q VLAN の場合、 0~4095の任意の整数となります。
- [タイプ(Type)]は、VLAN タグが含まれている、カプセル化されたパケットを表しま す。値は[イーサネット(Ethernet)]または[トークンリング(Token Ring)]となります。
- •[優先順位(Priority)]は、VLANタグの優先度を表します。これは0~7の任意の整数で、 7が最も高い優先度です。

VLAN タグがパケット内でネスト構造になっている場合、システムは最も内側の VLAN タグ を処理し、Firepower Management Center は最も内側の VLAN タグを表示します。システムは、 ARP および DHCP トラフィックを通じて識別される MAC アドレスのみの VLAN タグ情報を 収集し、これらのタグを表示します。

たとえば全体がプリンタで構成されている VLAN があり、システムがこの VLAN で Microsoft Windows 2000 のオペレーティング システムを検出した場合などは、VLAN タグ情報が有用です。VLAN 情報により、システムは正確性の高いネットワーク マップを生成できるようになります。

# ホスト プロファイル内のユーザ履歴

ホストプロファイルのユーザ履歴の部分には、過去24時間のユーザアクティビティがグラフィック表示されます。一般的なユーザは夕方にログオフし、また他のユーザとホストのリソースを共有することがあります。電子メールのチェックなどの目的で行われる定期的なログインの要求は、短い標準の棒で示されます。ユーザのアイデンティティリストは棒グラフで提示され、ユーザログインが検出されたタイミングを示します。権限のないログインの場合は、棒グラフがグレーになっていることに注意してください。

システムは、ホストに対する権限のないユーザログインを、そのホストの IP アドレスに関連 付けるため、そのユーザはそのホストのユーザ履歴に表示されます。ただし、権限のあるユー ザログインが同じホストで検出された場合、その権限のあるユーザログインに関連付けられ ているユーザが、そのホストの IP アドレスとの関連付けを引き継ぐため、新しい権限のない ユーザログインがそのホストの IP アドレスとのそのユーザの関連付けを壊すことはありませ ん。ネットワーク検出ポリシーで、失敗したログインのキャプチャを設定した場合、リストに はこのホストへのログインに失敗したユーザが含まれます。

# ホスト プロファイル内のホスト属性

ホスト属性を使用して、ネットワーク環境にとって重要な方法でホストを分類することができます。Firepowerシステムには以下の3つのタイプの属性があります。

- 定義済みホスト属性
- •ホワイトリストホスト属性
- ユーザ定義ホスト属性

定義済みホスト属性を設定後、またはユーザ定義ホスト属性を作成後は、ホスト属性の値を割 り当てる必要があります。

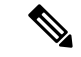

(注)

ホスト属性は、どのドメインレベルでも定義できます。現在のドメインと先祖ドメインで作成 されたホスト属性を割り当てることができます。

## 定義済みホスト属性

Firepower Management Center には、2つの定義済みホスト変数が用意されています。

### ホストの重要度(Host Criticality)

特定のホストの業務の重要性を指定し、ホストの重要性に応じて相関ポリシーの応答を調 整するには、この属性を使用します。たとえば、業務にとって組織のメールサーバが一般 的なユーザ ワークステーションよりも重要であるとみなしている場合は、メールサーバ と業務に重要なその他のデバイスに[高(High)]の値を割り当て、他のホストには[中 (Medium)]または[低(Low)]の値を割り当てることができます。その上で、影響を受 けるホストの重要度に基づいて異なるアラートを起動する相関ポリシーを作成できます。

### 注記 (Notes)

他のアナリストに確認してもらいたいホストに関する情報を記録するには、このホスト固 有の属性を使用します。たとえば、ネットワーク上のコンピュータに、パッチが適用され ていない古いバージョンのテスト用オペレーティングシステムが搭載されている場合、 [注記(Notes)]属性を使用して、システムは意図的にパッチを適用していないことを明示 できます。

### ホワイト リストのホスト属性

ユーザが作成するそれぞれのコンプライアンスホワイトリストによって、そのホワイトリストと同じ名前でホスト属性が自動的に作成されます。ホワイトリストのホスト属性に設定可能な値は、次のとおりです。

- ・準拠(Compliant):ホワイトリストに準拠しているホストを識別します。
- ・非準拠(Non-Compliant):ホワイトリストに違反しているホストを識別します。
- ・未評価(Not Evaluated):ホワイトリストの有効な対象ではないホスト、または何らかの 理由で評価されていないホストを識別します。

ホワイトリストのホスト属性の値を編集したり、ホワイトリストのホスト属性を削除したり することはできません。

### ユーザ定義のホスト属性

定義済みのホスト属性またはホワイトリストのホスト属性で使用されている基準と異なる基準 を使用してホストを識別する場合、ユーザ定義のホスト属性を作成することができます。例え ば、以下を行うことができます。

- ホストに対してファシリティコード、市町村、部屋番号などの物理的なロケーション ID を割り当てます。
- 特定のホストを担当するシステム管理者を示す担当者 ID を割り当てます。ホストに関連 する問題が検出された場合、相関ルールとポリシーを作成して、適切なシステム管理者に アラートを送信することができます。

 ホストの IP アドレスに基づいて、事前定義されたリストからホストへ自動的に値を割り 当てます。この機能は、ネットワーク上にホストが初めて表示されたときに、その新しい ホストへ値を割り当てるために役立ちます。

ユーザ定義のホスト属性は、ホストプロファイルのページに表示されます。ここでホストごと に値を割り当てることができます。次のことも実行できます。

- •相関ポリシーと検索でホスト属性を使用します。
- イベントのホスト属性テーブルビューで属性を表示して、それに基づいてレポートを生成します。

ユーザ定義のホスト属性として、次のタイプのいずれか1つを使用できます。

テキスト (Text)

ホストに対してテキスト文字列を手動で割り当てることができます。

### 整数(Integer)

正の整数の範囲の最初の数と最後の数を指定してから、ホストに対してこれらの数の1つ を手動で割り当てることができます。

リスト (List)

文字列値のリストを作成してから、ホストに対してこの値のいずれかを割り当てることが できます。また、ホストの IP アドレスに基づいて、ホストに対して値を自動的に割り当 てることもできます。

複数の IP アドレスを持つホストの1つの IP アドレスに基づいて値を自動的に割り当てる と、これらの値は、ホストに関連付けられているすべてのアドレスに適用されます。[ホ スト属性(Host Attributes)]テーブルを表示する場合は、このことに留意してください。

リストの値を自動的に割り当てる場合は、リテラルの IP アドレスではなくネットワーク オブジェクトの使用を検討してください。このアプローチによって保守容易性を向上で き、特にマルチドメイン展開で有効です。これは、マルチドメイン展開でオーバーライド が有効になったオブジェクトを使用すると、子孫ドメインの管理者が先祖ドメインの設定 を自分のローカル環境に合わせて調整できるためです。マルチドメイン展開では、子孫ド メインで重複した IP アドレスを使用している場合に意図しないホストに一致するのを避 けるために、先祖ドメインレベルで自動割り当てリストを定義する場合は注意してくださ い。

URL

ホストに対して手動で URL の値を割り当てることができます。

ユーザ定義のホスト属性を削除すると、その属性が使用されているすべてのホストプロファイ ルから削除されます。

### テキストまたは URL ベースのホスト属性の作成

| スマート ライセ | 従来のライセンス | サポートされるデ | サポートされるド | アクセス                          |
|----------|----------|----------|----------|-------------------------------|
| ンス       |          | バイス      | メイン      | ( <b>Access</b> )             |
| 任意(Any)  | 任意(Any)  | 任意(Any)  | 任意(Any)  | Admin/Any<br>Security Analyst |

### 手順

- ステップ1 [分析 (Analysis)] > [ホスト (Hosts)] > [ホスト属性 (Host Attributes)]を選択します。
- ステップ2 [ホスト属性管理 (Host Attribute Management)]をクリックします。
- ステップ3 [属性の作成 (Create Attribute)]をクリックします。
- ステップ4 名前を入力します。
- ステップ5 作成する属性の [タイプ (Type)] を選択します。 ユーザ定義のホスト属性 (23 ページ)
- ステップ6 [保存 (Save)] をクリックします。

### 整数ベースのホスト属性の作成

| スマート ライセ | 従来のライセンス | サポートされるデ | サポートされるド | アクセス                          |
|----------|----------|----------|----------|-------------------------------|
| ンス       |          | バイス      | メイン      | ( <b>Access</b> )             |
| 任意(Any)  | 任意(Any)  | 任意(Any)  | 任意(Any)  | Admin/Any<br>Security Analyst |

整数ベースのホスト属性を定義する場合は、その属性が受け入れる数値の範囲を指定する必要 があります。

### 手順

- ステップ1 [分析 (Analysis)] > [ホスト (Hosts)] > [ホスト属性 (Host Attributes)]を選択します。
- **ステップ2** [ホスト属性管理(Host Attribute Management)] をクリックします。
- ステップ3 [属性の作成 (Create Attribute)]をクリックします。
- ステップ4 名前を入力します。
- ステップ5 ユーザ定義のホスト属性 (23ページ)の説明に従って、作成する属性の [タイプ (Type)] を 選択します。
- ステップ6 [最小(Min)]フィールドに、ホストに対して割り当てることができる範囲の最小の整数値を 入力します。

ステップ7 [最大(Max)]フィールドに、ホストに対して割り当てることができる範囲の最大の整数値を 入力します。

ステップ8 [保存 (Save)]をクリックします。

## リストベースのホスト属性の作成

| スマート ライセ | 従来のライセンス | サポートされるデ | サポートされるド | アクセス                          |
|----------|----------|----------|----------|-------------------------------|
| ンス       |          | バイス      | メイン      | ( <b>Access</b> )             |
| 任意(Any)  | 任意(Any)  | 任意(Any)  | 任意(Any)  | Admin/Any<br>Security Analyst |

リストベースのホストの属性を定義する場合は、リストに対してそれぞれの値を提供する必要 があります。これらの値には、英数字、スペース、および記号を含めることができます。

### 手順

- ステップ1 [分析(Analysis)]>[ホスト(Hosts)]>[ホスト属性(Host Attributes)]を選択します。
- **ステップ2** [ホスト属性管理(Host Attribute Management)]をクリックします。
- ステップ3 [属性の作成 (Create Attribute)]をクリックします。
- ステップ4 名前を入力します。
- **ステップ5** ユーザ定義のホスト属性 (23ページ)の説明に従って、作成する属性の [タイプ (Type)] を 選択します。
- **ステップ6** リストに値を追加するには、「値の追加(Add Value)] をクリックします。
- ステップ7 [名前 (Name)] フィールドに、追加する最初の値を入力します。
- ステップ8 オプションで、ホストに追加した属性値を自動で割り当てるには、[ネットワークを追加(Add Networks)]をクリックします。
- **ステップ9** [値(Value)] ドロップダウン リストから、追加した値を選択します。
- ステップ10 [IPアドレス(IP Address)]および[ネットマスク(Netmask)]フィールドに、この値を自動的 に割り当てる IPアドレスのブロックを表す IPアドレスとネットワークマスク(IPv4)を入力 します。
- **ステップ11** リストにさらに値を追加して、IP アドレス ブロックの範囲内の新しいホストにこれらの値を 自動的に割り当てるには、手順6~10を繰り返します。
- **ステップ12** [保存(Save)]をクリックします。

### ホスト属性値の設定

| スマート ライセ | 従来のライセンス | サポートされるデ | サポートされるド | アクセス                          |
|----------|----------|----------|----------|-------------------------------|
| ンス       |          | バイス      | メイン      | ( <b>Access</b> )             |
| 任意(Any)  | 任意(Any)  | 任意(Any)  | 任意(Any)  | Admin/Any<br>Security Analyst |

事前定義またはユーザ定義のホスト属性に値を設定できます。システムによって生成されたホ ワイトリストのホスト属性値は設定できません。

### 手順

- ステップ1 変更するホストプロファイルを開きます。
- ステップ2 [属性(Attributes)] セクションで、[属性の編集(Edit Attributes)] をクリックします。
- ステップ3 必要に応じて、属性を更新します。
- ステップ4 [保存 (Save)] をクリックします。

## ホスト プロファイル内のホワイト リスト違反

コンプライアンス ホワイト リスト (またはホワイト リスト) は一連の基準であり、ユーザは これを使用して、特定のサブネット上での実行が許可されるオペレーティングシステム、アプ リケーション プロトコル、クライアント、Web アプリケーション、およびプロトコルを指定 することができます。

ホワイトリストをアクティブな相関ポリシーに追加した場合に、システムでホワイトリスト に違反しているホストが検出されると、Firepower Management Center はホワイトリストのイベ ント(相関イベントの特別な種類)をデータベースに記録します。これらのホワイトリスト イベントはそれぞれホワイトリスト違反に関連付けられます。これには、特定のホストがどの ようにホワイトリストに違反しているか、および違反している理由が含まれています。あるホ ストが1つ以上のホワイトリストに違反している場合、ホストプロファイルにおいて、2つの 方法でこれらの違反を参照することができます。

最初に、ホストに関連付けられている個々のホワイトリストのすべての違反が、ホストプロ ファイルに一覧表示されます。

ホストプロファイルに一覧表示されるホワイトリストの違反に関する情報は、次のとおりで す。

タイプ (Type)

違反のタイプ(つまり、違反がオペレーティングシステム、アプリケーション、サーバ、 またはプロトコルの非準拠の結果として生じたかどうか)。

#### 理由(Reason)

違反についての特別な理由。たとえば、Microsoft Windows のホストのみを許可するホワ イトリストがある場合、ホストプロファイルには、ホストで稼動している現行のオペレー ティングシステム (Linux Linux 2.4、2.6 など)が表示されます。

### ホワイト リスト (White List)

違反に関連付けられているホワイトリストの名前。

次に、オペレーティングシステム、アプリケーション、プロトコル、およびサーバに関連付け られているセクションで、Firepower Management Center が、非準拠の要素にホワイトリスト違 反のアイコン(①)のマークを付けます。たとえば、Microsoft Windows ホストのみを許可する ホワイトリストでは、ホストプロファイルで、ホストのオペレーティングシステム情報の隣 にホワイトリスト違反のアイコンが表示されます。

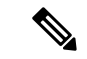

(注) ホストのプロファイルを使用すると、コンプライアンスホワイトリストの共有ホストプロファ イルを作成することができます。

### 共有ホワイト リスト ホスト プロファイルの作成

| スマートライセ | 従来のライセンス | サポートされるデ | サポートされるド | アクセス                          |
|---------|----------|----------|----------|-------------------------------|
| ンス      |          | バイス      | メイン      | ( <b>Access</b> )             |
| 任意(Any) | 任意(Any)  | 任意(Any)  | 任意(Any)  | Admin/Any<br>Security Analyst |

コンプライアンスホワイトリストに対する共有ホストプロファイルは、複数のホワイトリス トをまたがるターゲットホスト上で実行を許可されるオペレーティングシステム、アプリケー ションプロトコル、クライアント、Webアプリケーション、およびプロトコルを指定します。 つまり、複数のホワイトリストを作成するが、同じホストプロファイルを使用して複数のホ ワイトリストで特定のオペレーティングシステムを実行するホストを評価する場合は、共有 のホストプロファイルを使用します。

既知の IP アドレスを持つ任意のホストのホスト プロファイルを使用して、コンプライアンス ホワイト リストで使用できる共有ホスト プロファイルを作成することができます。ただし、 システムでホストのオペレーティングシステムをまだ特定していない場合は、個々のホストの ホスト プロファイルに基づいて共有ホスト プロファイルを作成することはできないことに注 意してください。

#### 手順

ステップ1 ホスト プロファイルで、[ホワイト リスト プロファイルの生成(Generate White List Profile)] をクリックします。 **ステップ2** 特別なニーズに応じて、共有ホストプロファイルを変更し、保存します。

関連トピック

ホワイト リスト ホスト プロファイルの作成

# ホスト プロファイルでのマルウェア検出

[最後に検出されたマルウェア (Most Recent Malware Detections)] セクションには、ホストが マルウェア ファイルを送信または受信した、最近のマルウェア イベントが最大 100 個表示さ れます。ホストプロファイルは、ネットワークベース (AMP for Firepower) とエンドポイント ベース (エンドポイント向け AMP) のマルウェア イベントを一覧で示します。

ファイルが遡ってマルウェアと識別されたファイルイベントにホストが関係している場合、 ファイルが送信された元のイベントは、マルウェアの特定が行われた後で、マルウェアの検出 リストに表示されます。マルウェアとして識別されたファイルが、マルウェアではないと遡っ て判断された場合、そのファイルに関連するマルウェアイベントはリストには表示されなくな ります。たとえば、ファイルに Malware の性質が含まれており、その処理が Clean に変わった 場合、そのファイルのイベントは、ホストプロファイル上のマルウェア検出リストから削除さ れます。

ホストプロファイルでマルウェアの検出を表示する場合は、イベントビューアで、そのホストのマルウェアイベントを表示できます。イベントを表示するには、マルウェアのアイコン

(💐) をクリックします。

次に、ホストプロファイルの[最後に検出されたマルウェア(Most Recent Malware Detections)] セクションのカラムについて説明します。

#### 時刻(Time)

イベントが生成された日時。

ファイルがマルウェアであると遡って特定されたイベントでは、これはマルウェアが特定され た時刻ではなく、元のイベントの時刻であることに注意してください。

### ホストの役割(Host Role)

検出されたマルウェアの伝送におけるホストの役割(送信者または受信者)。エンドポイント ベースのマルウェアイベントの場合は、ホストは常に受信者であることに注意してください。

#### 脅威名(Threat Name)

検出されたマルウェアの名前。

### ファイル名 (File Name)

マルウェアファイルの名前。

ファイルタイプ(File Type)

ファイルのタイプ (PDFやMSEXE など)。

## ホスト プロファイルの脆弱性

ホストプロファイルの[脆弱性(Vulnerabilities)]セクションには、ホストに影響を与える脆弱性が示されます。これらの脆弱性は、システムがホスト上で検出したオペレーティングシス テム、サーバ、およびアプリケーションに基づきます。

ホストのオペレーティングシステムのアイデンティティ、またはホスト上のアプリケーション プロトコルのアイデンティティのいずれかで、アイデンティティの競合が発生している場合、 システムは、競合が解決するまで両方のアイデンティティに対して脆弱性を表示します。

NetFlowデータからネットワークマップに追加されたホストに使用可能なオペレーティングシ ステムの情報はないので、システムは、それらのホストに作用する侵入イベントに対し脆弱な (インパクトレベル1:赤) インパクトレベルを割り当てることができません。このような場 合は、ホスト入力機能を使用して、ホストのオペレーティングシステム ID を手動で設定しま す。

サーバのベンダーおよびバージョンの情報は、ほとんどの場合はトラフィックに含まれていま せん。デフォルトでは、システムはこのようなトラフィックの送信側および受信側に対して、 関連付けられている脆弱性をマップしません。ただし、ベンダーまたはバージョンの情報を持 たない特定のアプリケーションプロトコルに対して脆弱性をマップするよう、システムを設定 することができます。

ホストの入力機能を使用して、ネットワーク上のホストにサードパーティの脆弱性情報を追加 すると、追加の[脆弱性(Vulnerabilities)] セクションが表示されます。たとえば QualysGuard Scanner から脆弱性をインポートすると、ホスト プロファイルには [QualysGuard 脆弱性

(QualysGuard Vulnerabilities)]セクションが含まれます。サードパーティの脆弱性の場合は、 ホストプロファイルの対応する[脆弱性(Vulnerabilities)]セクションの情報は、ホストの入 力機能を使用して脆弱性データをインポートしたときに提供した情報に制限されます。

サードパーティの脆弱性をオペレーティングシステムおよびアプリケーションプロトコルと 関連付けることはできますが、クライアントに関連付けることはできません。サードパーティ の脆弱性のインポートについては、『Firepower System Host Input API Guide』を参照してください。

次に、ホストプロファイルの [脆弱性(Vulnerabilities)] セクションのカラムについて説明し ます。

### [名前(Name)]

脆弱性の名前。

#### [リモート (Remote)]

脆弱性がリモートで不正利用される可能性があるかどうかを示します。この列が空白の場合、 脆弱性の定義にはこの情報は含まれていません。

### コンポーネント

脆弱性に関連付けられているオペレーティング システム、アプリケーション プロトコル、またはクライアントの名前。

### [ポート (**Port**)]

ポート番号(脆弱性が、特定のポート上で実行されているアプリケーションプロトコルに関連 付けられている場合)。

関連トピック

脆弱性データのフィールド 脆弱性の非アクティブ化

## 脆弱性に対するパッチのダウンロード

| スマートライセ | 従来のライセンス | サポートされるデ | サポートされるド | アクセス                          |
|---------|----------|----------|----------|-------------------------------|
| ンス      |          | バイス      | メイン      | ( <b>Access</b> )             |
| 任意(Any) | 任意(Any)  | 任意(Any)  | 任意(Any)  | Admin/Any<br>Security Analyst |

ネットワーク上のホストで検出された脆弱性を軽減するためのパッチをダウンロードできます。

### 手順

**ステップ1** パッチをダウンロードするホストのホストプロファイルにアクセスします。

ステップ2 [脆弱性 (Vulnerabilities)] セクションを展開します。

ステップ3 パッチを適用する脆弱性の名前をクリックします。

ステップ4 [修正 (Fixes)] セクションを展開して、脆弱性に対するパッチの一覧を表示します。

ステップ5 ダウンロードするパッチの隣の[ダウンロード (Download)]をクリックします。

ステップ6 パッチをダウンロードして、影響を受けるシステムに適用します。

### 個々のホストに対する脆弱性の非アクティブ化

| スマート ライセ<br>ンス | 従来のライセンス | サポートされるデ<br>バイス | サポートされるド<br>メイン | アクセス<br>( <b>Access</b> )     |
|----------------|----------|-----------------|-----------------|-------------------------------|
| 任意(Any)        | 任意(Any)  | 任意(Any)         | 任意(Any)         | Admin/Any<br>Security Analyst |

ホストの脆弱性エディタを使用して、ホストごとに脆弱性を非アクティブにすることができま す。ホストの脆弱性を非アクティブにしても、そのホストの影響の相関に対して脆弱性は使用 されますが、影響レベルは自動的に1レベル減少します。

### 手順

- ステップ1 ホストプロファイルの [脆弱性 (Vulnerabilities)] セクションに移動します。
- ステップ2 [脆弱性の編集(Edit Vulnerabilities)]をクリックします。
- **ステップ3** [有効な脆弱性(Valid Vulnerabilities)] リストから脆弱性を選択し、下矢印をクリックして [無 効な脆弱性(Invalid Vulnerabilities)] リストに移動します。
  - **ヒント** 隣接している複数の脆弱性を選択するには、クリックおよびドラッグを使用します。 脆弱性をダブルクリックして、リスト間を移動することもできます。

ステップ4 [保存 (Save)] をクリックします。

#### 次のタスク

 必要に応じて、ホストの脆弱性を[無効な脆弱性(Invalid Vulnerabilities)]リストから[有 効な脆弱性(Valid Vulnerabilities)]リストに移動して、脆弱性をアクティブ化します。

### 関連トピック

個々の脆弱性の非アクティブ化 (32 ページ) 複数の脆弱性の非アクティブ化

## 個々の脆弱性の非アクティブ化

| スマート ライセ | 従来のライセンス | サポートされるデ | サポートされるド | アクセス                          |
|----------|----------|----------|----------|-------------------------------|
| ンス       |          | バイス      | メイン      | ( <b>Access</b> )             |
| 任意(Any)  | 任意(Any)  | 任意(Any)  | 任意(Any)  | Admin/Any<br>Security Analyst |

ホストプロファイルで脆弱性を非アクティブ化すると、ネットワークマップにあるすべての ホストに対して脆弱性が非アクティブ化されます。ただし、いつでもその脆弱性を再アクティ ブ化することができます。

マルチドメイン展開では、先祖ドメインの脆弱性を非アクティブ化すると、すべての子孫ドメ インでその脆弱性が非アクティブ化されます。先祖ドメインで脆弱性をアクティブにした場 合、リーフドメインでは、そのドメインにあるデバイスに対して脆弱性のアクティブ化または 非アクティブ化を実行できます。

#### 手順

- **ステップ1** 次のようにして、脆弱性の詳細にアクセスします。
  - •影響を受けるホストプロファイルで、[脆弱性(Vulnerabilities)]セクションを展開し、有 効または無効にする脆弱性の名前をクリックします。
  - ・事前定義されたワークフローで、[分析(Analysis)]>[脆弱性(Vulnerabilities)]>[脆弱 性(Vulnerabilities)]を選択し、有効または無効にする脆弱性の横にある表示アイコン
     (へ)をクリックします。
- ステップ2 [影響を受ける条件(Impact Qualification)]ドロップダウンリストから[無効(Disabled)]を選 択します。

コントロールが淡色表示されている場合、設定は先祖ドメインに属しており、設定を変更する 権限がありません。

- **ステップ3** ネットワークマップ上のすべてのホストに対して、[影響を受ける条件(Impact Qualification)] の値を変更することを確認します。
- ステップ4 [完了 (Done)] をクリックします。

### 次のタスク

 オプションで、上記の手順を実行中に、[影響を受ける条件(Impact Qualification)]ドロッ プダウン リストから [有効(Enabled)]を選択することによって、脆弱性をアクティブに します。

#### 関連トピック

個々のホストに対する脆弱性の非アクティブ化 (31 ページ) 複数の脆弱性の非アクティブ化 オペレーティング システムのアイデンティティの競合 (10 ページ)

## ホスト プロファイルのスキャン結果

Nmap を使用してホストをスキャンする場合、または Nmap のスキャンから結果をインポート する場合、これらの結果は、スキャンに含まれているすべてのホストのホストプロファイルに 表示されます。

Nmapが、ホストのオペレーティングシステムについて、およびオープンでフィルタリングさ れていないポート上で稼動している任意のサーバについて収集した情報が、ホストプロファイ ルの[オペレーティングシステム (Operating System)]と[サーバ (Servers)]セクションにそ れぞれ追加されます。また、Nmap は、そのホストのスキャン結果のリストを[スキャン結果 (Scan Results)]セクションに追加します。プロファイルに[スキャン結果 (Scan Results)]セ クションが表示されるのは、スキャンでホスト上のオープンポートが検出された場合のみであ ることに注意してください。 各結果には、情報のソース、スキャンしたポートの番号とタイプ、ポート上で稼動している サーバの名前、Nmapで検出された任意の追加情報(ポートの状態やサーバのベンダー名など) が示されます。UDP ポートをスキャンする場合、そのポートで検出されたサーバは[スキャン 結果(Scan Results)] セクションにのみ表示されます。

ホスト プロファイルから Nmap スキャンを実行できることに注意してください。

## ホスト プロファイルからのホストのスキャン

| スマート ライセ<br>ンス | 従来のライセンス | サポートされるデ<br>バイス | サポートされるド<br>メイン | アクセス<br>( <b>Access</b> ) |
|----------------|----------|-----------------|-----------------|---------------------------|
| 任意(Any)        | 任意 (Any) | 任意 (Any)        | 任意 (Any)        | Admin                     |

ホストプロファイルから、ホストに対してNmapスキャンを実行できます。スキャンが完了す ると、そのホストのサーバおよびオペレーティングシステムの情報がホストプロファイルで 更新されます。追加のスキャン結果は、すべてホストプロファイルの[スキャン結果 (Scan Results)] セクションに追加されます。

∕!∖

注意 Nmap 提供のサーバおよびオペレーティング システムのデータは、別の Nmap スキャンを実行 するか、より優先度の高いホスト入力で上書きするまでスタティックなままになります。Nmap を使用したホストのスキャンを計画している場合は、定期的にスキャンをスケジュールしま す。

始める前に

Nmap スキャンインスタンスを追加します。Nmap スキャンインスタンスの追加を参照してください。

### 手順

- ステップ1 ホストプロファイルで、[ホストのスキャン(Scan Host)] をクリックします。
- **ステップ2** ホストのスキャンに使用するスキャン修復の横にある[スキャン(Scan)]をクリックします。 システムによってホストがスキャンされ、ホスト プロファイルに結果が追加されます。

### 関連トピック

Nmap スキャンの自動化